# Brukerveiledning for NBSKs tillitsvalgte

# Hvordan legge inn informasjon på NBSKs nettsted

- Arrangement i Aktivitetskalenderen
- Innlegg / Nyhetssak
- Dokumenter og bilder
- Informasjon om avdelingen / komiteen

#### \_\_\_\_\_\_

| # | Кар.                                                            | Side |
|---|-----------------------------------------------------------------|------|
|   | Innlogging                                                      | 2    |
| 1 | Legg inn nytt Arrangement i Aktivitetskalenderen                | 3    |
| 2 | Endre eksisterende Arrangement i Aktivitetskalenderen           | 5    |
| 3 | Skrive et Innlegg (en nyhetssak)                                | 6    |
| 4 | Endre noe i et eksisterende innlegg (Alternativ 1)              | 7    |
| 5 | Endre noe i et eksisterende innlegg (Alternativ 2)              | 8    |
| 6 | Legg inn bilde eller dokument i biblioteket (Media)             | 9    |
| 7 | Legge til/endre info om avdelingen/komiteen (eks. kontaktinfo)  | 10   |
| 8 | Problemløsning – Teksten hopper oppover når du skriver en tekst | 12   |
|   |                                                                 |      |

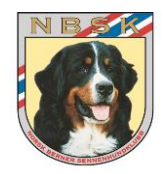

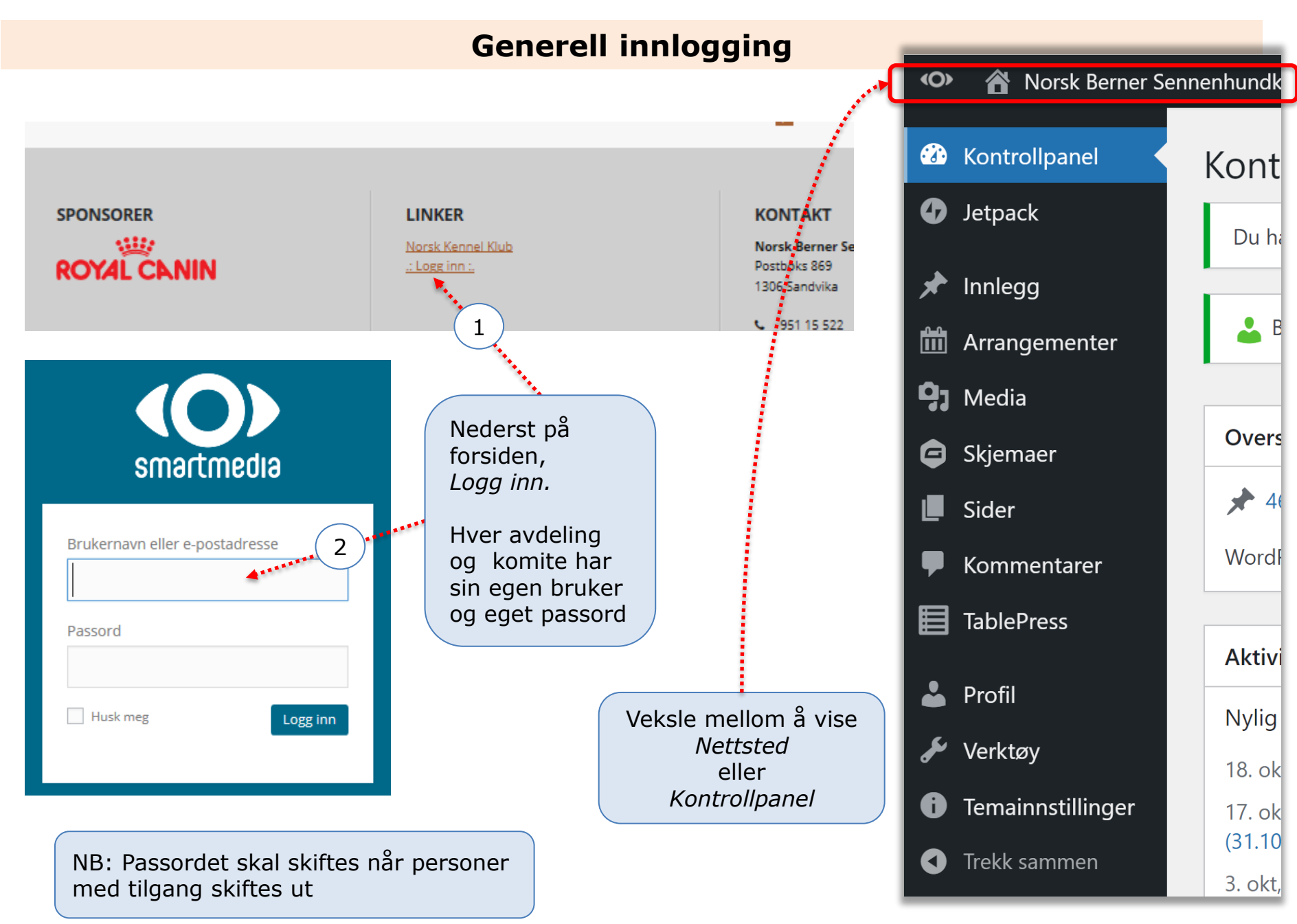

# Kap. 1: Legge inn nytt Arrangement i Aktivitetskalenderen (1 av 2)

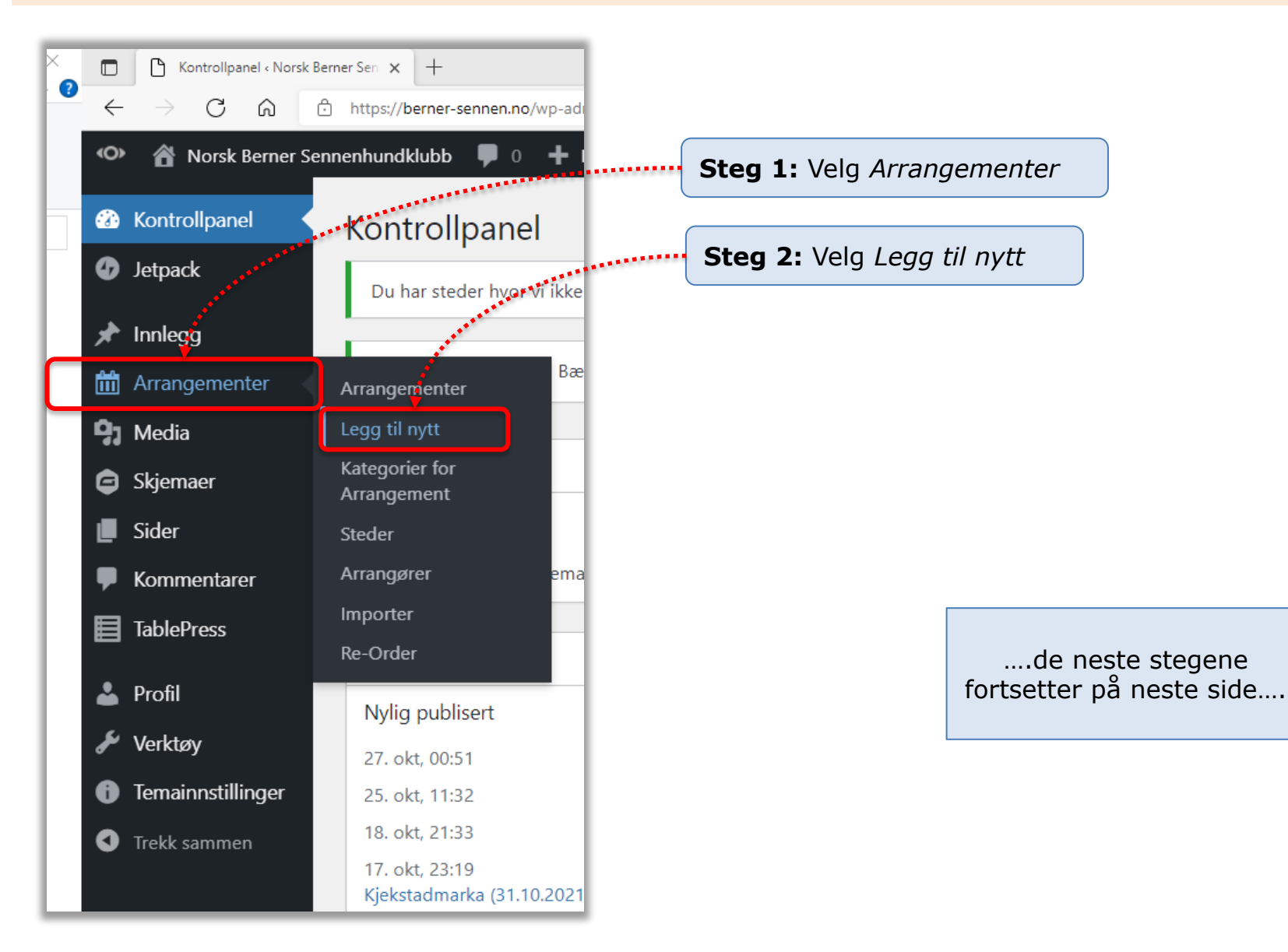

# Kap. 1: Legge inn nytt Arrangement i Aktivitetskalenderen (2 av 2)

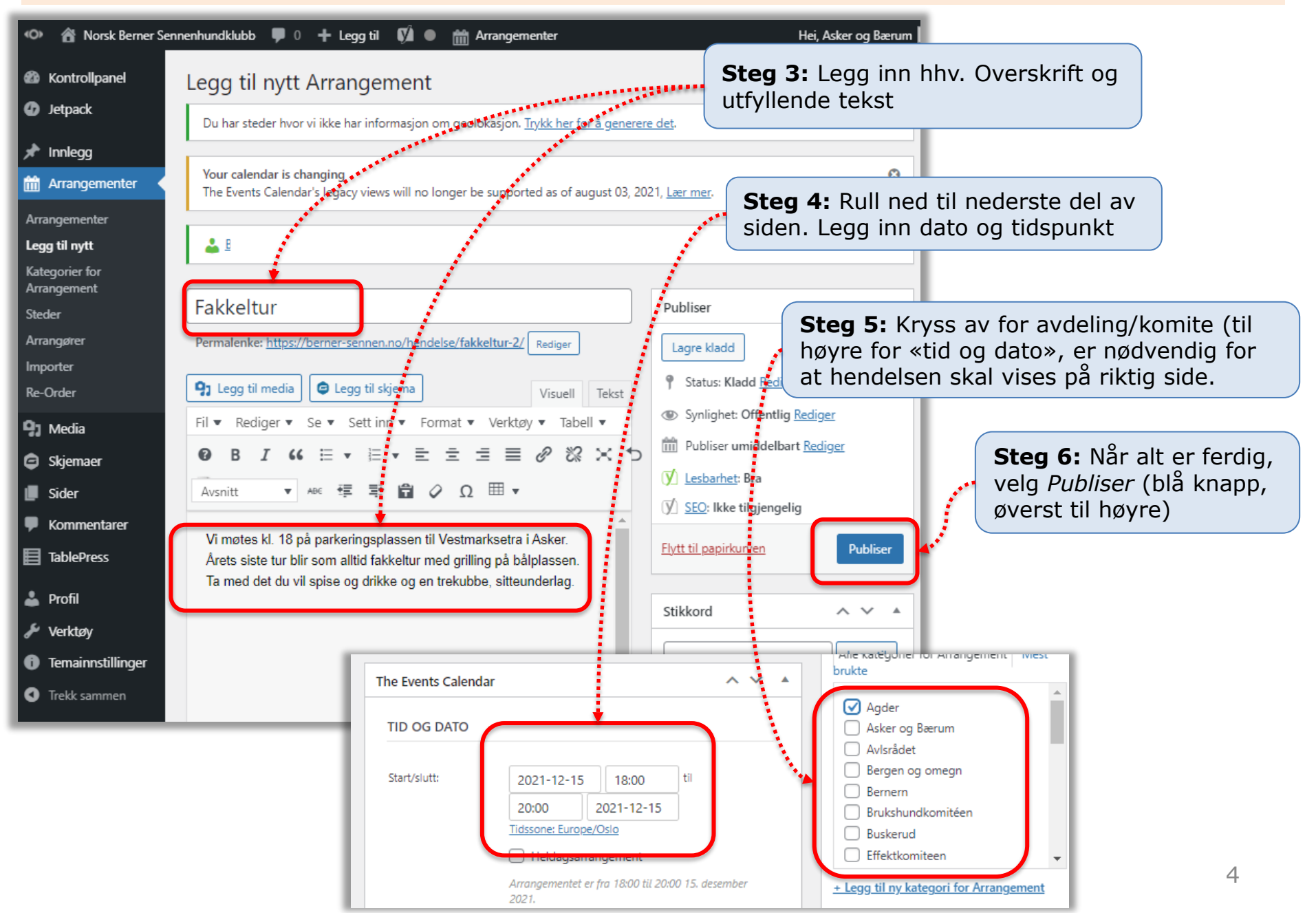

### Kap. 2: Endre eksisterende Arrangement i Aktivitetskalenderen

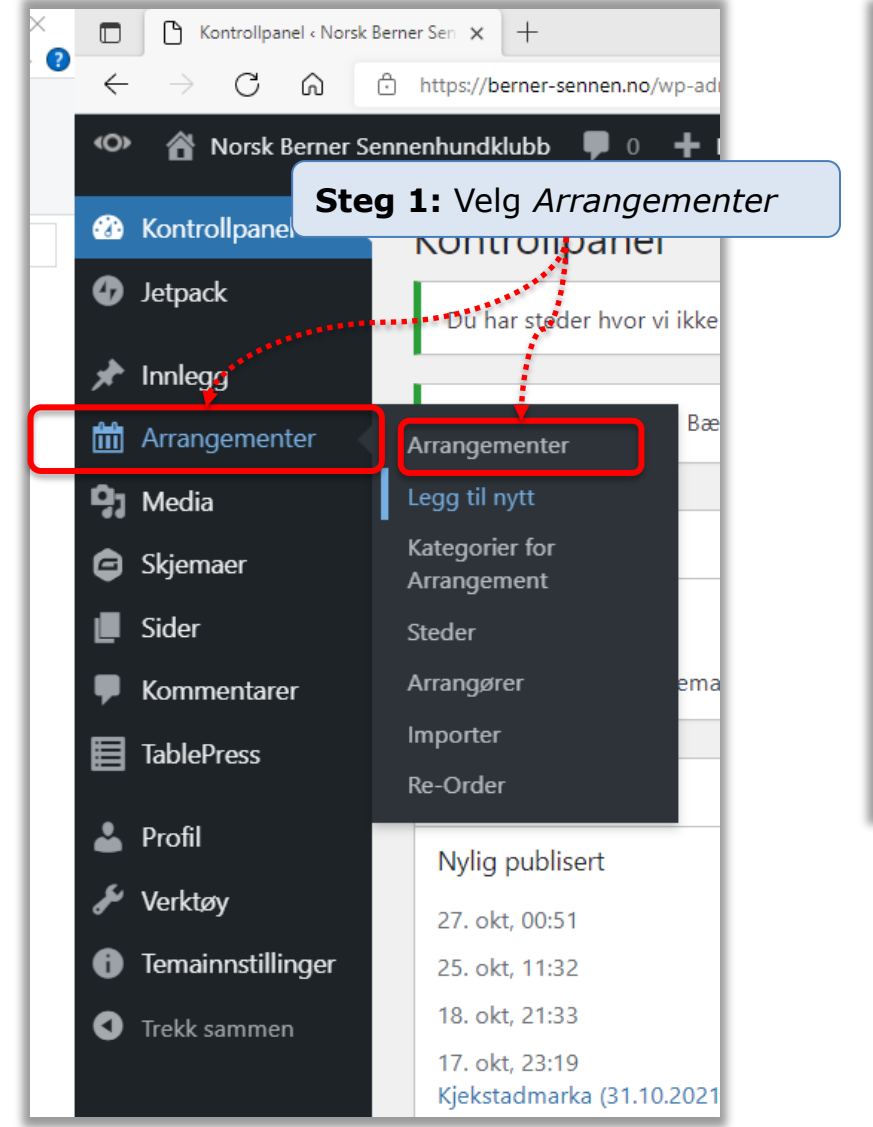

| 👁 😤 Norsk Berner Sennenhundklubb 🛡 0 🕂 Legg til Vis innlegg 📢 🏛 Arrangementer                                                                   |                                                       |  |  |  |  |                   |
|----------------------------------------------------------------------------------------------------|-------------------------------------------------------|--|--|--|--|-------------------|
| & Kontrollpanel Arrangementer Legg til nytt                                                                                                    |                                                       |  |  |  |  |                   |
| <ul> <li>④ Jetpack</li> <li>Du har steder hvor vi ikke har informasjon om geolokasjon. <u>Trykk her for å ger</u></li> <li>★ Innlegg</li> </ul> |                                                       |  |  |  |  |                   |
|                                                                                                    |                                                       |  |  |  |  | 🛗 Arrangementer 🔸 |
| Arrangementer                                                                                                    |                                                       |  |  |  |  |                   |
| Legg til nytt 📥 🚣 📃                                                                                                    |                                                       |  |  |  |  |                   |
| Kategorier for           Arrangement           Alle (807)   Mine (128)   Publiserte (798)   Kladder (9)   Higrnesten-innhold (0)                |                                                       |  |  |  |  |                   |
| Steder                                                                                                    | Massahandlinger X Ruk Alle SEO-resultator X Alle les  |  |  |  |  |                   |
| Arrangører                                                                                                    | Alle scortesuitater Alle res                          |  |  |  |  |                   |
| Importer                                                                                                    | Tittel Forfattere                                     |  |  |  |  |                   |
| Re-Order                                                                                                    | Fakkeltur (Asker og Bærum) — klassisk Asker og Bærum  |  |  |  |  |                   |
| 93 Media                                                                                                    | redigering                                            |  |  |  |  |                   |
| 🖨 Skjemaer                                                                                                    | Vis   Stats                                           |  |  |  |  |                   |
| 📕 Sider                                                                                                    | Onsdagstreff – Tursosialisering (Asker Asker og Bærum |  |  |  |  |                   |
| Kommentarer                                                                                                    | og Bærum) — klassisk redigering                       |  |  |  |  |                   |
|                                                                                                    |                                                       |  |  |  |  |                   |
| <b>Steg 2:</b> Let opp arrangement (de er sortert etter dato). Velg <i>Rediger</i> , under Klassisk redigering                                  |                                                       |  |  |  |  |                   |

**Steg 3:** Gjør så de aktuelle endringer, og velg deretter *Oppdater* (blå knapp oppe til høyre)

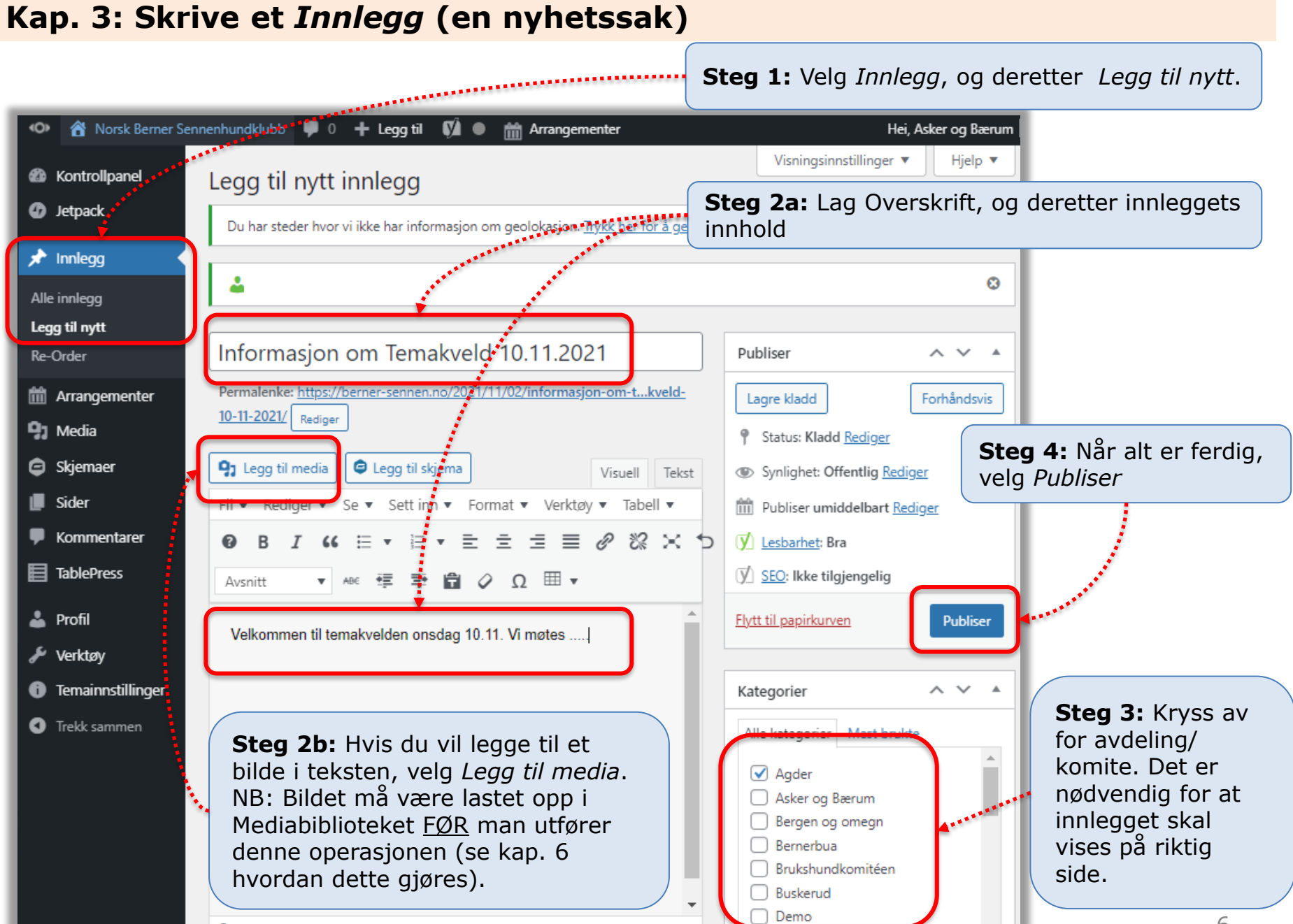

#### 

### Kap. 4: Endre noe i et eksisterende Innlegg (Alternativ 1)

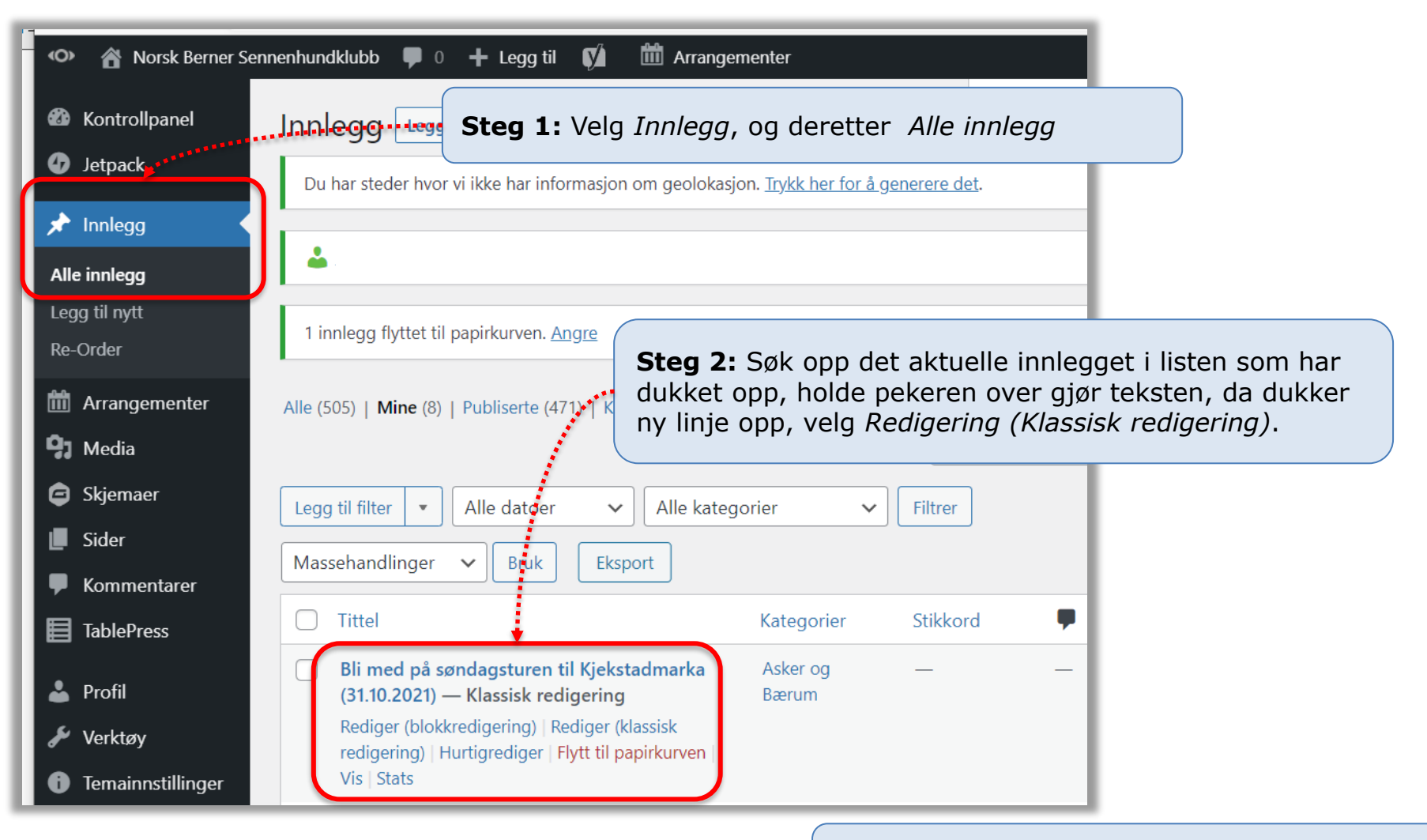

**Steg 3:** Gjør nødvendige justeringer, og avslutt med *Oppdater* (blå knapp oppe til høyre)

### Kap. 5: Endre noe i et eksisterende innlegg (Alternativ 2)

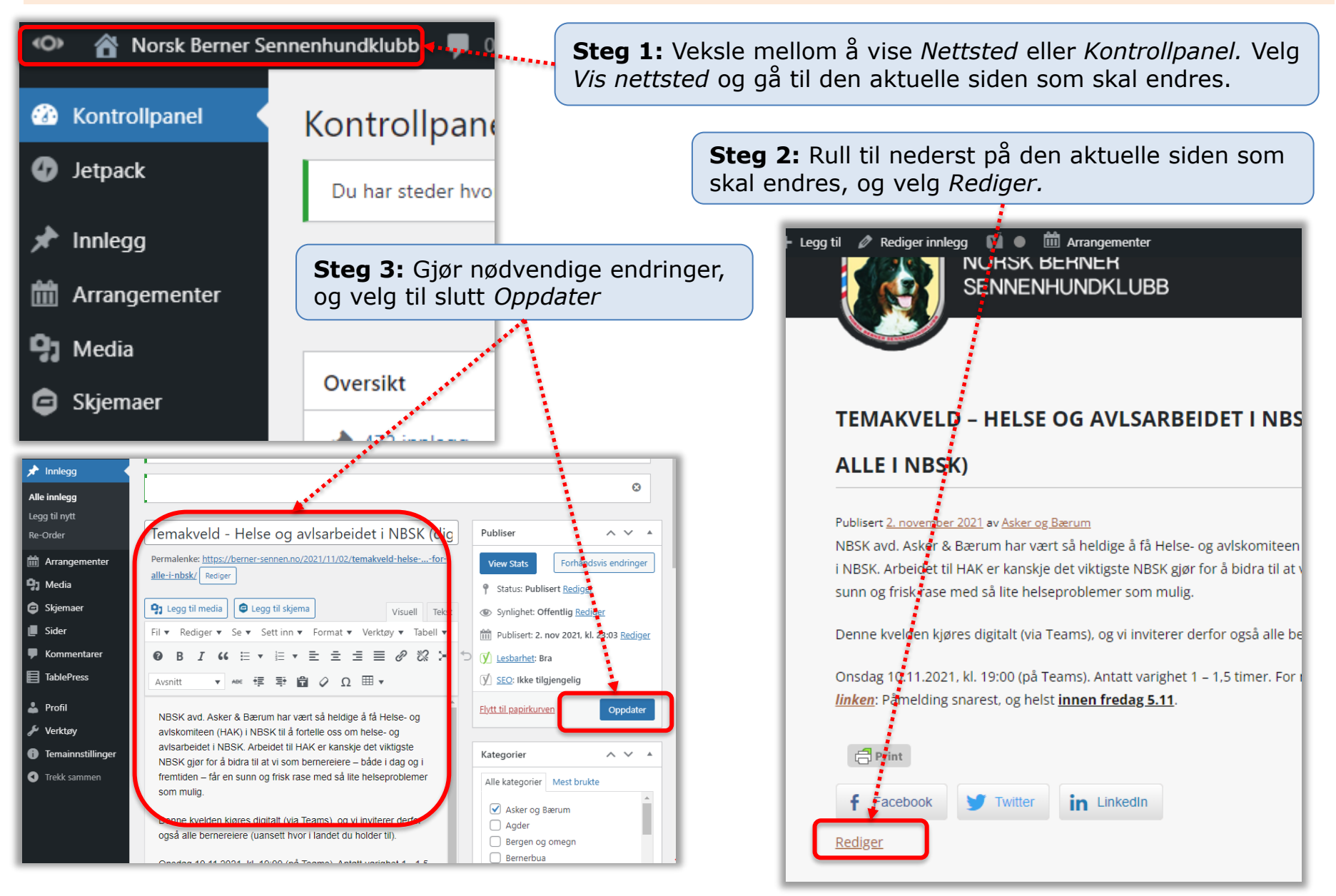

# Kap. 6: Legge inn bilde eller dokument i biblioteket (Media)

| 🔹 📸 Norsk Berner Ser                                                    | nnenhundklubb 🛡 0 🕂 Legg til 📢 🛗 Arrangementer                                                   |  |  |  |
|-------------------------------------------------------------------------|--------------------------------------------------------------------------------------------------|--|--|--|
| Kontrollpanel                                                           | Last opp ny mediefil                                                                             |  |  |  |
| 🕑 Jetpack                                                               | Du har steder hvor vi ikke har informasjon om geolokasjon. <u>Itykk her for a generere det</u> . |  |  |  |
| Innlegg                                                                 |                                                                                                  |  |  |  |
| 🛗 Arrangementer                                                         | · · · · · · · · · · · · · · · · · · ·                                                            |  |  |  |
| 😗 Media                                                                 | Choose folder: All Files                                                                         |  |  |  |
| Bibliotek                                                               |                                                                                                  |  |  |  |
| Legg til ny Steg 2: Trykk Velg filer (en av gangen), og hent fra din PC |                                                                                                  |  |  |  |
| Re-Order                                                                | Slipp filer for å laste opp                                                                      |  |  |  |
| 🖨 Skjemaer                                                              | eller                                                                                            |  |  |  |
| 📕 Sider                                                                 | Velg filer                                                                                       |  |  |  |
| Kommentarer                                                             |                                                                                                  |  |  |  |
| TablePress                                                              |                                                                                                  |  |  |  |
| 👗 Profil                                                                | Du bruker fler-filopplasteren. Problemer? Prøv net Generelt: Dokumenter bør i primært legges     |  |  |  |
| 差 Verktøy                                                               | Maksimal filstørrelse for opplasting: 50 MB. inn som PDF (ikke Word), og bilder som JPG          |  |  |  |

### Kap. 7: Legge inn/endre informasjon om avdelingen/komiteen (1 av 2)

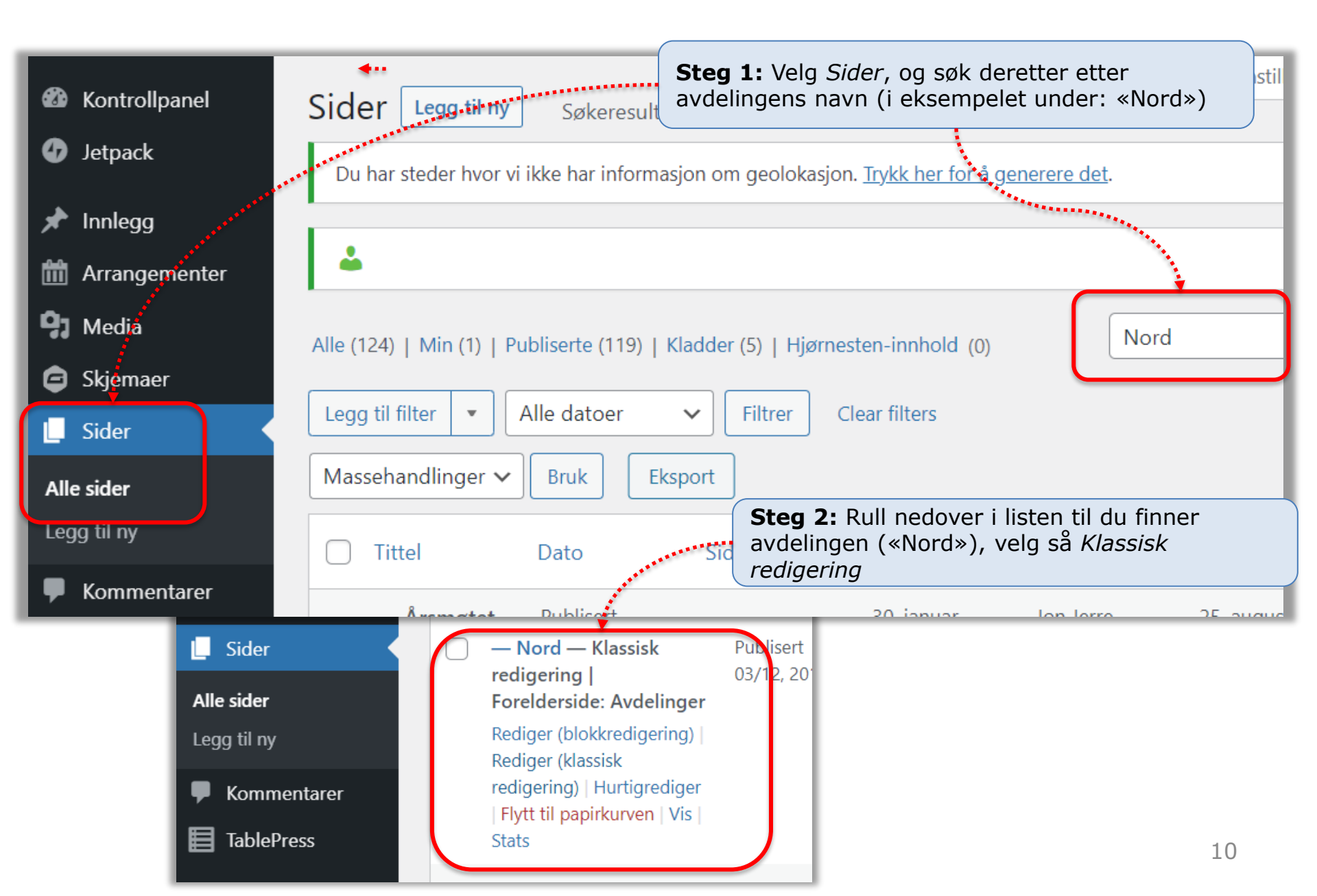

# Kap. 7: Legge inn/endre informasjon om avdelingen/komiteen (2 av 2)

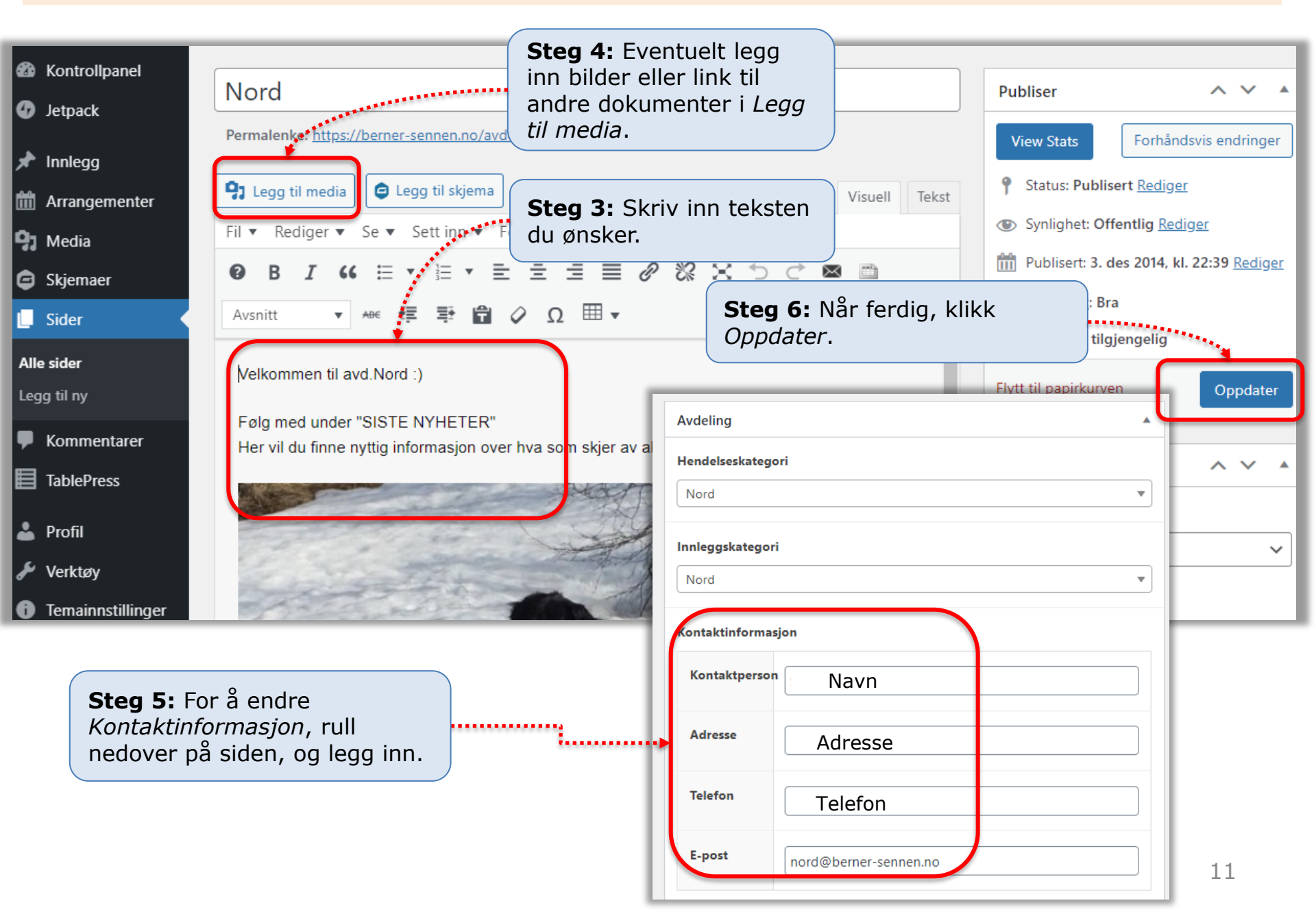

#### Kap. 8: Problemløsning – Teksten hopper oppover når du skriver en tekst

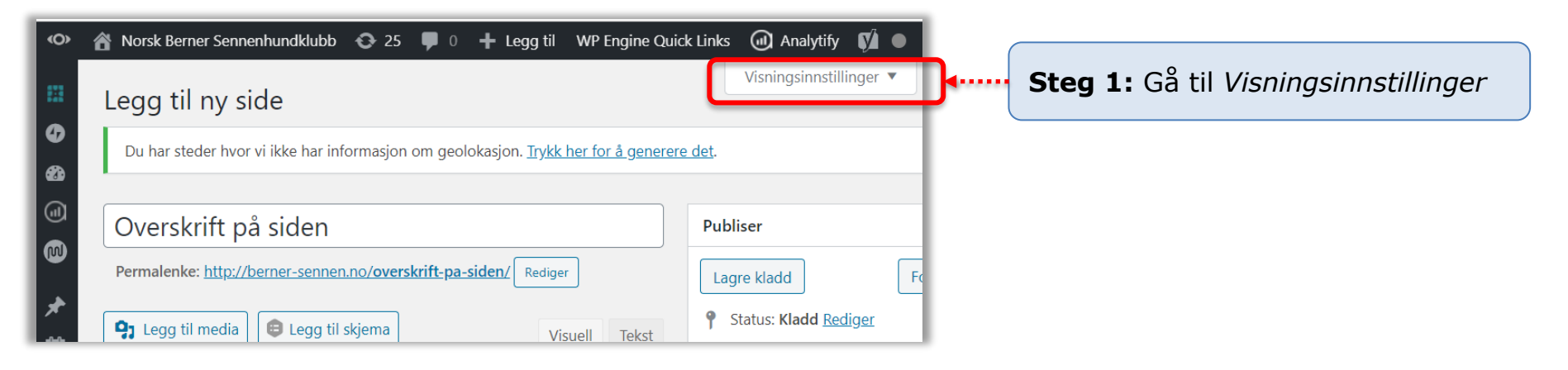

| <b>(</b> ) | 📸 Norsk Berner Sennenhundklubb 📀 25 🗭 0 🕂 Legg til WP Engine Quick Links 🕢 Analytify 📢 🌢 🛗 Hend  | elser                     |
|------------|--------------------------------------------------------------------------------------------------|---------------------------|
|            | Bokser                                                                                           | n Je m                    |
| Ø          | ✓ Sideattributter ✓ SSB Settings ✓ Redigeringsverktøy ✓ Featured image ✓ Authors ✓ Yoast SEO     |                           |
| 8          | Diskusjon Identifikator                                                                          |                           |
|            | Layout                                                                                           |                           |
|            | 🔵 1 kolonne 💿 2 kolonner                                                                         |                           |
|            | Flere innstillinger                                                                              |                           |
| *          | Aktiver full-høyderedigering og distraksjonsfri skrivemodus.                                     | enne ruten <u>IKKE</u> er |
| 益          | Visningsinnstillinger <b>A</b>                                                                   |                           |
| <b>9</b> 7 | Legg til ny side                                                                                 |                           |
| €          | Du har steder hvor vi ikke har informasjon om geolokasjon. <u>Trykk her for å generere det</u> . |                           |
|            |                                                                                                  |                           |
| •          | Overskrift på siden Publiser                                                                     | •                         |
|            | Dermalenke: http://borner.connen.ne/overskrift.na.siden/                                         | 12                        |